## **GOOGLE MAPPING API – UPDATE RESTRICT KEY**

When using Google Maps Platform services in a public environment (such as a website or mobile app), it's important to apply the correct application key restrictions. This ensures that your API key can only be used within your specific application context.

Google may provide API key restriction recommendations based on your past usage of the Maps Platform. These suggestions, available in the Google Cloud Console, help you secure your keys quickly and easily.

Note that each API key can only be restricted to one type of application platform (e.g., websites, Android apps, or iOS apps). If your current key is used across multiple platforms, you'll need to generate separate keys—one for each platform—before applying the appropriate restrictions.

## Steps to apply restrictions to the key

• To find your API key, you will need to navigate to the "Keys and Credentials" tab

| 🛞 🔞 🗖 🖓 Google Maps Platfor        | rm - Location 🗙 💡 Keys & Credentials                                                                                                    | - Google May X +                                                                                |                                                    |                                                | - 0 X                                 |  |  |
|------------------------------------|----------------------------------------------------------------------------------------------------|-------------------------------------------------------------------------------------------------|----------------------------------------------------|------------------------------------------------|---------------------------------------|--|--|
| ← C (                              | d.google.com/google/maps-apis/crec                                                                                                    | entials?project=floward-chess=451316-p1                                                         |                                                    |                                                | A 🟠 G 🗛 🧳                             |  |  |
| 🚺 10 Athletes to Watc 🕞 Google 🐓 N | MSN com - HotmaiL. 🐓 Web Sice Galler                                                                                                    | y 🐓 MSN com - Hotmail 🔵 QuickBooks 🧔 cornerstone 📭 Mr.                                          | Applance - Tort n Mr. Applance - Tort n Mr. Applan | ce - Tort 🕜 Qvinci - Financial Po 🈰 Cloud Comm | unicati 🎁 IT Help > 🖹 Other favorites |  |  |
| ≡ Google Cloud S* My F             | First Project                                                                                                    | Search (/) for resources, docs, products, and more                                              | Q Search                                           | 🔸 🗔 🕢 🕲 🕴 🌏                                    | Tutorial O X                          |  |  |
| Google Maps Platform / Keys &      | Credentials                                                                                                    |                                                                                                 |                                                    |                                                | Recommended for you                   |  |  |
| Overview                           | Keys & Credentials Al                                                                                                    | Maps Console Quick Tour                                                                         |                                                    |                                                |                                       |  |  |
| MI APIs & Services                 |                                                                                                    |                                                                                                 |                                                    |                                                | Tutorial                              |  |  |
| th Metrics                         | A Protect AP                                                                                                    | I Keys in Places API (New)                                                                      |                                                    | ×                                              | Maps Console.                         |  |  |
| Quotas                             | Secure your Places API (New) API Keys with Frebase App Check Prevent unauthorized access and keep your API Keys safe. Only your trusted apps and websites will have access. Click<br>on the corresponding platform to find the integration steps. |                                                                                                 |                                                    |                                                |                                       |  |  |
| ± Support                          | Places (New) JavaScript (2) Places (New) Android (2) Places (New) IOS (2) Places (New) IOS (2)                                                                                                    |                                                                                                 |                                                    |                                                |                                       |  |  |
| SS Solution Library                |                                                                                                    |                                                                                                 |                                                    |                                                |                                       |  |  |
| D Map Management                   | Shifting a throbaction to Cloud based Maps<br>Styling                                                                                                    |                                                                                                 |                                                    |                                                |                                       |  |  |
| Map Styles                         | To view all credentials visit Cred                                                                                                    | entials in APIs & Services                                                                      |                                                    |                                                | Tutorial © 10 min                     |  |  |
| Datasets                           | A Remember to config                                                                                                    | Learn how to create customized map<br>experiences for your users without<br>updating your code. |                                                    |                                                |                                       |  |  |
|                                    | APLKeys                                                                                                    |                                                                                                 |                                                    |                                                | All Mans. documentation 10            |  |  |
| /                                  | Name                                                                                                    | Creation date                                                                                   | Restrictions 1                                     | Actions                                        |                                       |  |  |
| (                                  | Maps Platform API Key                                                                                                    | Feb 18, 2025                                                                                    | 27 AP15                                            | Show key                                       |                                       |  |  |
|                                    | SAuth 2.0 Client IDs                                                                                                    |                                                                                                 |                                                    |                                                |                                       |  |  |
|                                    | Name                                                                                                    | Creation date 🕹                                                                                 | Type Client                                        | D Actions                                      |                                       |  |  |
|                                    | No GAuth clients to display                                                                                                    |                                                                                                 |                                                    |                                                |                                       |  |  |
|                                    | Service Accounts                                                                                                    |                                                                                                 |                                                    | Manage service accounts                        |                                       |  |  |
|                                    | Email                                                                                                    | Name 🛧                                                                                          |                                                    | Actions                                        |                                       |  |  |
|                                    | No service accounts to displa                                                                                                    | 7                                                                                               |                                                    |                                                |                                       |  |  |
| E Release Notes                    |                                                                                                    |                                                                                                 |                                                    |                                                |                                       |  |  |

Click on the ellipses (three horizontal dots) next to Show Key and select "Edit API key"

| Overview                                                                                   | Keys & Credentials All Google Maps Platform APIs + Create credentials + |                                                                                       |                                                                            |           | 🕏 Lea                                    |
|--------------------------------------------------------------------------------------------|-------------------------------------------------------------------------|---------------------------------------------------------------------------------------|----------------------------------------------------------------------------|-----------|------------------------------------------|
| APIS & Services     APIS & Services     APIS & Services     APIS & Credentials     Support | Introducing new<br>Starling March 1, 2025, et<br>Learn more (2          | pricing structure time plore more at no cost, automatically unlock volume discounts o | nline, and more easily find the products that are right for your business. |           | ×                                        |
| Solution Library     Map Management     Map Styles     Datasets                            | To view all credentials visit <u>Credentials in AP</u>                  |                                                                                       | Configure consent screen                                                   |           |                                          |
|                                                                                            | API Keys                                                                |                                                                                       |                                                                            |           |                                          |
|                                                                                            | Name                                                                    | Creation date                                                                         | Restrictions 1                                                             |           | Actions                                  |
|                                                                                            | API key 1                                                               | Jun 12, 2025                                                                          | 31 APIs                                                                    |           | Show key 🚦                               |
|                                                                                            | OAuth 2.0 Client IDs<br>Name                                            | Creation date 🗸                                                                       | Туре                                                                       | Client ID | Edit API key<br>Delete API key<br>Actors |

• Under "Application Restrictions", select "HTTP referrers" or "Websites"

| E 💠 | Enabled APIs & services<br>Library | Name * API key 1 The a unique name to identify user API key                                                                                                    |      | Additional information                                                                                                    |  |
|-----|------------------------------------|----------------------------------------------------------------------------------------------------|------|----------------------------------------------------------------------------------------------------|--|
| 0.  | Credentials                        | use a unique name to neminy your zerkey                                                                                                    |      |                                                                                                    |  |
| 19  | OAuth consent screen               | Key restrictions                                                                                                    |      | Creation date June 12, 2025 at 1:46:49 PM GMT-5                                                                                                    |  |
| Ξo  | Page usage agreements              | Add restrictions to reduce security risk and prevent unauthorized use. Learn more 2  Application restrictions  None  Websites  IP addresses  Android apps ioS apps  Website restrictions |      | How do I restrict my API key to specific websites?<br>Use an HTTP referrer to restrict the URLs that can use an API key. Learn more (2)<br>Here are some examples of URLs that you can allow to set up a referrer:<br>• Any URL in a single domain with no subdomains: https://example.com<br>• Any URL in a single subdomain: https://sub.example.com<br>• Any subdomain in a single domain, using a wildcard asterisk (*):<br>https://*.example.com<br>• A domain and all its subdomains, using a wildcard asterisk (*):<br>• https://example.com<br>• https://example.com |  |
|     |                                    | If left blank, your API key will accept requests from any website.                                                                                                    |      | Note: query parameters and fragments are not currently supported; they will be<br>ignored if you include them in an HTTP referrer.                                                                                                    |  |
|     |                                    | Add                                                                                                    |      |                                                                                                    |  |
|     |                                    | = Filter Enter property name or value                                                                                                    | 0    |                                                                                                    |  |
|     |                                    | Website                                                                                                    | Edit |                                                                                                    |  |
|     |                                    | No rows to display                                                                                                    |      |                                                                                                    |  |

• Add referrer restrictions by clicking on "Add"

| 9 EE 🗇                                                                                   | Enabled APIs & services<br>Library<br>Credentials | Name *<br>API key 1<br>Use a unique name to identify your API key                                                                                                    |           | Additional information                                                                                                    |  |  |
|------------------------------------------------------------------------------------------|---------------------------------------------------|----------------------------------------------------------------------------------------------------|-----------|----------------------------------------------------------------------------------------------------|--|--|
| <ul> <li>¡₽ OAuth consent screen</li> <li>≡<sub>0</sub> Page usage agreements</li> </ul> |                                                   | Key restrictions         Add restrictions to reduce security risk and prevent unauthorized use. Learn more [2]         Application restrictions         None         Image: Websites         Image: Image: Im |           | Creation date June 12, 2025 at 1:46:49 PM GMT-5<br>How do I restrict my API key to specific websites?<br>Use an HTTP referrer to restrict the URLs that can use an API key. Learn more (2)<br>Here are some examples of URLs that you can allow to set up a referrer:<br>• Any URL in a single domain with no subdomains: https://example.com<br>• Any URL in a single domain: https://sub.example.com<br>• Any subdomain in a single domain, using a wildcard asterisk (*):<br>https://example.com<br>• Adomain and all its subdomains, using a wildcard asterisk (*):<br>• https://example.com |  |  |
|                                                                                          |                                                   | If left blank, your API key will accept requests from any website.  Add  Filter Enter property name or value  Website No rows to display                                                                                                    | ⑦<br>Edit | Note: query parameters and fragments are not currently supported; they will be<br>ignored if you include them in an HTTP referrer.                                                                                                    |  |  |

- Select the Application restrictions as "Websites"
- Enter: mra.servantia.com/\* and click Done

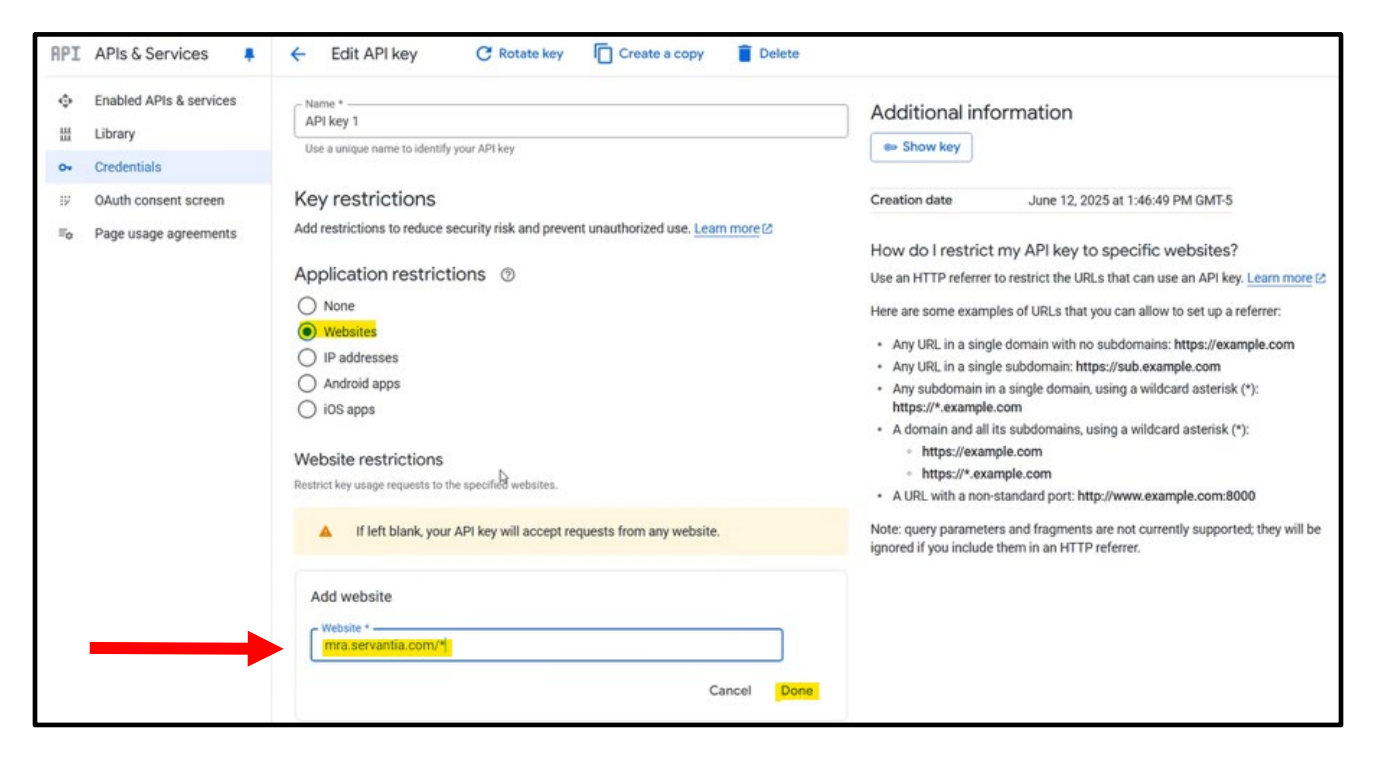

Click on SAVE at the bottom of the screen

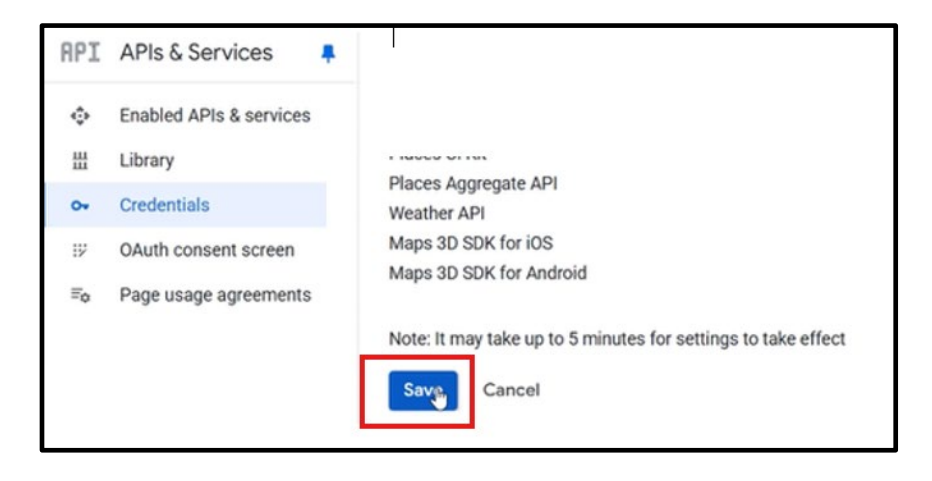